# METERVIEW<sup>®</sup> 3 SOFTWARE

# **Instruction Manual**

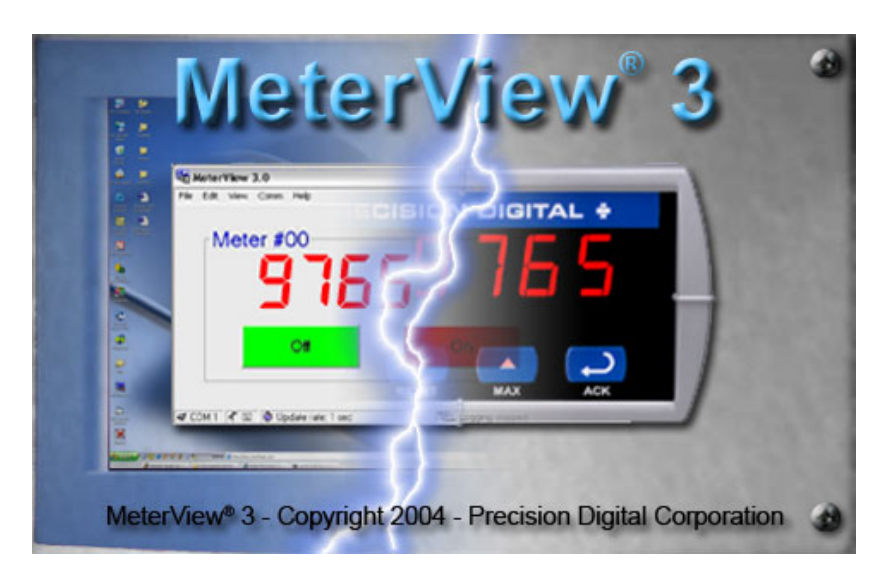

# **REMOTE PROGRAMMING**

MeterView<sup>®</sup> 3 software allows all setup parameters to be programmed remotely from a PC and saved to a file for reporting or programming other meters.

# DATA ACQUISITION

MeterView<sup>®</sup> 3 software provides a convenient way to collect the data generated by the Trident Model PD765 serial output. The user can select the logging time interval. Data can be written to a file, which can then be imported into a spreadsheet or other application.

# **Table of Contents**

| SPECIFICATIONS                        | 2                 |
|---------------------------------------|-------------------|
| ORDERING INFORMATION                  | 2                 |
| METERVIEW 3 INSTALLATION              | 2                 |
| METERVIEW 3 VERSIONS                  | 3                 |
| RUNNING METERVIEW 3 THE FIRST TIME    | 3                 |
| Enable Meter and Select Meter Address | 3                 |
| METERVIEW 3 MAIN WINDOW               | 3                 |
| Main Window Menus                     |                   |
| File Menu                             | 4                 |
| Edit Menu                             | 4                 |
| View Menu                             | 4                 |
| Comm Menu                             | 4                 |
| Help Menu                             | 4                 |
| Right Click Menu                      | 4                 |
| CONFIGURATION WINDOW                  | 5                 |
| File Menu                             | 5                 |
| Tools Menu                            | 5                 |
| Password Menu                         | 5                 |
| Input Tab                             | 5                 |
| Set Up Input Type                     | 6                 |
| Set Up Decimal Point                  | 6                 |
| Set Up Temperature Onit               | 6                 |
| Set op Temperature Sensor             | 0<br>2            |
|                                       | 0<br>a            |
| Advensed Teh                          | 0                 |
| Advanced Tab                          | ס<br><del>-</del> |
|                                       | /                 |
| CUSTOMIZE WINDOW                      | 7                 |
| SERIAL COMMUNICATION SETUP            | 7                 |
| RELAYS/ALARMS STATUS                  | 7                 |
| LOGGING METER DATA TO FILE            | 8                 |
| Log File Sample                       | 8                 |

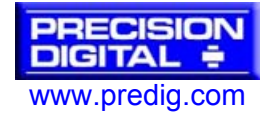

# **SPECIFICATIONS**

| SYSTEM<br>REQUIREMENTS | Windows <sup>®</sup> 95/98/ME/NT4/2000/XP/Vista                                                                                                    |
|------------------------|----------------------------------------------------------------------------------------------------|
| COMMUNICATION          | RS-232 adapter or RS-422/485 adapters with an RS-232 to RS-485 converter may be used for communicating with the meter(s)                                                      |
| NUMBER OF<br>METERS    | Up to 100 meters simultaneously with addressing<br>capability (up to 60 seconds scanning delay)                                                                               |
| BAUD RATE              | 2400 bps to 19.2 kbps                                                                                                    |
| REPORTS                | Data logging: log to HTML file format<br>Configuration: save configuration to PDC file format<br>or export to HTML file for printing, cloning, or<br>restoring meter settings |
| CONFIGURATION          | Configure one meter at a time                                                                                                    |
| LOGGING                | Log data to HTML file. All enabled meters are<br>logged to a single file.<br>Logging interval: 2 seconds to 60 hours or manual                                                |

# **ORDERING INFORMATION**

#### Meterview

Free Software Download at www.predig.com/meterview

|                      | Trident Mete        | er Models                           |
|----------------------|---------------------|-------------------------------------|
| 85-265 VAC*<br>Model | 12-36 VDC*<br>Model | Description                         |
| PD765-6R0-00         | PD765-7R0-00        | No options                          |
| PD765-6R0-10         |                     | 24 V transmitter supply             |
| PD765-6R2-00         | PD765-7R2-00        | 2 relays                            |
| PD765-6R2-10         |                     | 2 relays & 24 V transmitter supply  |
| PD765-6R3-00         | PD765-7R3-00        | 4-20 mA output                      |
| PD765-6R3-10         |                     | 4-20 mA output & 24 V supply        |
| PD765-6R3-20         |                     | 4-20 mA output & dual 24 V supplies |
|                      | Trident X2 Me       | eter Models                         |
| PD765-6X0-00         | PD765-7X0-00        | No options                          |
| PD765-6X0-10         |                     | 24 V transmitter supply             |
| PD765-6X2-00         | PD765-7X2-00        | 2 relays                            |
| PD765-6X2-10         |                     | 2 relays & 24 V transmitter supply  |
| PD765-6X3-00         | PD765-7X3-00        | 4-20 mA output                      |
| PD765-6X3-10         |                     | 4-20 mA output & 24 V supply        |
| PD765-6X3-20         |                     | 4-20 mA output & dual 24 V supplies |

To request meters with Modbus option enabled, replace the last digit with a "1". Modbus option may be ordered separately by requesting P/N: PDN-MODBUS \*All models may be powered from AC or DC, see PD765 Instruction Manual for details.

|           | Accessories                                  |
|-----------|----------------------------------------------|
| Model     | Description                                  |
| PDA7420   | 7' (2.1 m) Standard Modular Cable            |
| PDA7232   | RS-232 Serial Adapter (includes PDA7420)     |
| PDA7422   | RS-422/485 Serial Adapter (includes PDA7420) |
| PDA7485-N | RS-232 to RS-485 Non-Isolated Converter      |
| PDA7485-I | RS-232 to RS-485 Isolated Converter          |
| PDA8485-N | USB to RS-422/485 Non-Isolated Converter     |
| PDA8485-I | USB to RS-422/485 Isolated Converter         |

# **METERVIEW 3 INSTALLATION**

- 1. Go to <u>www.predig.com/meterview</u>
- 2. Quickly register
- 3. Read instructions & copy serial # of desired MeterView version
- 4. Download Installation file to computer
- 5. Double-click installation file to open it
- 6. Double-click Setup.exe to begin installation
- 7. Follow on-screen instructions

#### Notice!

This software may only be installed on a single computer. It may not be shared over a network or otherwise used on more than one computer at a time, except for the purpose of remote programming of meters. For complete terms refer to the End User License Agreement (EULA) found in the MeterView 3 registration window.

# **METERVIEW 3 VERSIONS**

MeterView 3 comes in three different versions:

• PDA7503-1 — Supports 1 meter

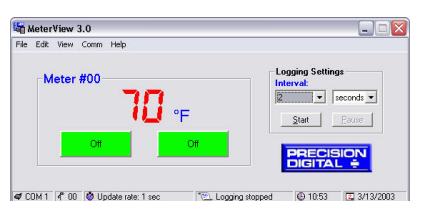

• PDA7503-2 — Supports up to 10 meters

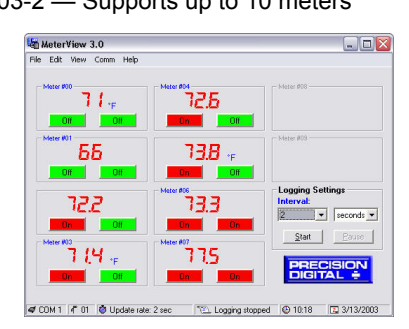

PDA7503-3 — Supports up to 100 meters

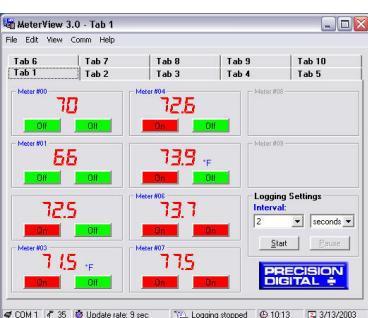

#### af COM 1 / 35 🖗 Update rate: 9 sec 🐘 Logging stopped 🕒 10:13 🔲 3/13/2003

# **RUNNING METERVIEW 3 THE FIRST TIME**

The first time MeterView 3 is run it is necessary to set up the serial communication settings of the program. Select the communication port and the baud rate of the meter(s) connected.

| COM1 - | COM Port | <u>0</u> K |
|--------|----------|------------|
| 2400   | Baud     | Cancel     |

Note: The selected baud rate in MeterView and the meter(s) baud rate must be the same. Otherwise a communication error will occur.

## **Enable Meter and Select Meter Address**

The actual meter address is set up at the meter using the front panel buttons. The location where a meter is displayed is selected on MeterView Main window.

To enable or select a meter with a different serial address:

1. Right-click on the screen location of meter.

- 2. Click on Enabled, if meter is not yet enabled.
- 3. Click on Change Address.
- 4. Select meter address to display in this location.

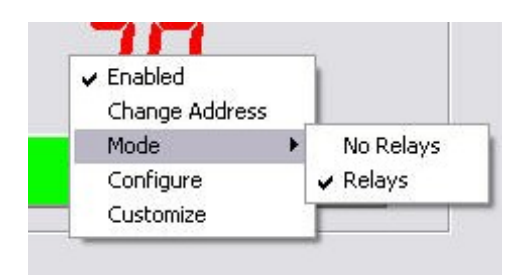

## **METERVIEW 3 MAIN WINDOW**

The main MeterView 3 window shows the present reading(s), relays/alarm status, tag number(s) and selected engineering units, along with other information for each meter. The graphic below indicates the different parts of the main MeterView 3 window.

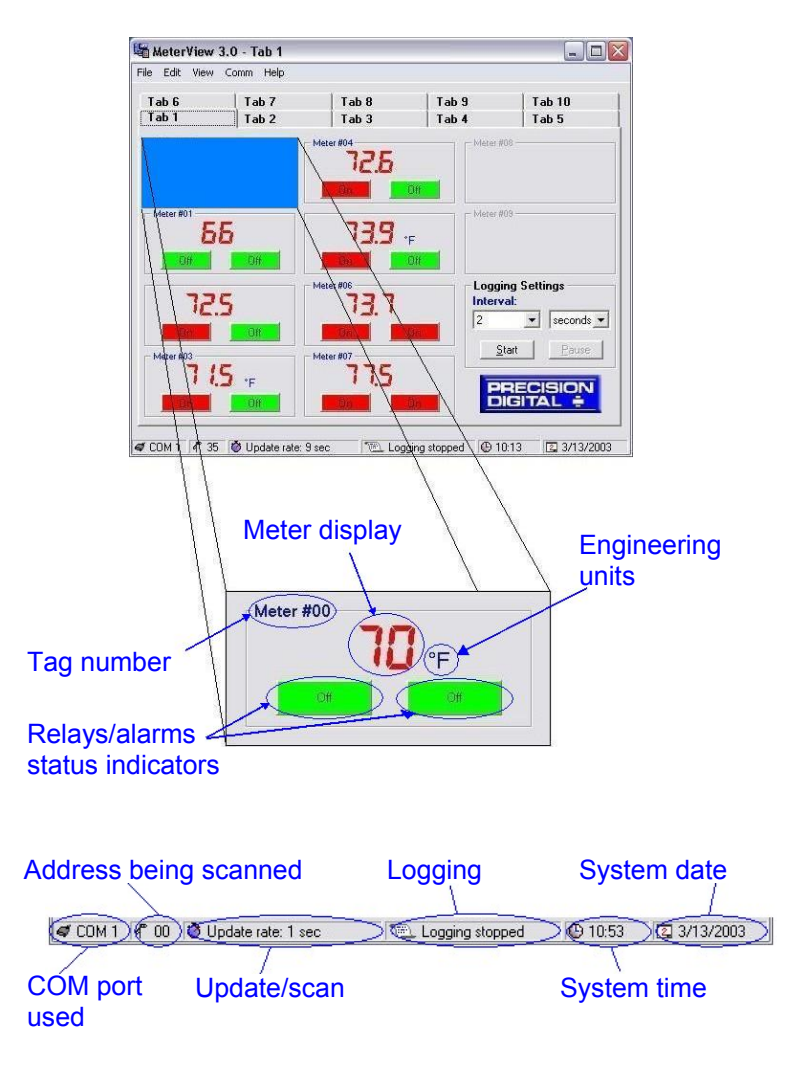

## Main Window Menus

The MeterView 3 main window contains the following menus:

- File menu
- Edit menu
- View menu
- Comm Menu
- Help Menu

#### File Menu

The following options are available from this menu:

- 1. Save Settings to save the present window settings.
- 2. Exit to close the MeterView 3 program.

#### Edit Menu

The following options are available from this menu:

1. **Serial Settings** to edit the serial communication settings.

#### View Menu

The following options are available from this menu:

- 1. Event Log to view the MeterView 3 event log window where all internal program events and errors are logged.
- 2. Show Relay Alerts select whether or not MeterView should alert the user of a change in the relay status (ON → OFF or vice versa) with a pop-up message.

## Comm Menu

The following options are available from this menu:

- 1. **Stop** to halt the automatic meter scanning. This allows guicker access to menu items, functions, and windows.
- 2. Start to resume the automatic meter scanning.

#### Help Menu

The following options are available from this menu:

- 1. **Register MeterView 3** to launch the registration program to register your copy of MeterView 3.
- 2. **About** opens a window that provides the product number and version information. You should have this information available in the event you must contact Precision Digital Technical Support.

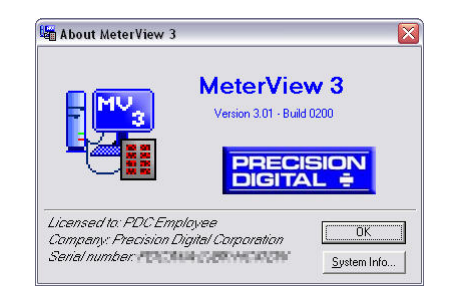

## **Right Click Menu**

By right clicking on a meter on the screen a menu will appear with the following options:

| Menu Item      | Function/Submenus                             |
|----------------|-----------------------------------------------|
| Enabled        | Enable or disable a meter on the screen       |
| Change Address | Change a meter's serial address in MeterView  |
| Mode           | Select whether relays/alarms are shown or not |
| Configure      | Access the configuration window for a meter   |
| Customize      | Customize how a meter looks on the screen     |

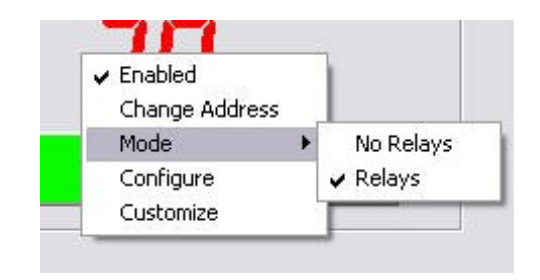

#### Notes:

- Due to the intensive processor usage, it may be necessary to click more than once before a submenu or function is launched.
- Accessing menus or other windows could disrupt communication with the meter(s).
- Use left mouse button or tab key on the keyboard to navigate within a window.
- Parameters not available within a window appear grayedout.
- An arrow next to a box indicates a drop-down menu. Click on arrow to display the drop-down menu.

# CONFIGURATION WINDOW

Click on **Configure** in the right click menu to open a meter's configuration window. The following settings can be programmed from this window:

- 1. Input type (4-20 mA, 0-10 V, RTD, or TC).
- 2. Decimal point for process inputs (dd.dd).
- 3. Units (F or C) and sensor type for temperature inputs.
- Values for scaling process inputs, values for scaling analog output, Password, Adjust (temperature only), Filter, Bypass, Cutoff (process inputs only), Transmit Delay, Function type, and Cut-off.
- 5. Relay settings.
- 6. After the last change has been made, click the Write to Meter button or press Enter on the keyboard to send the new settings to the meter, or click on Exit to abandon changes. Before sending the new settings, MeterView 3 will ask to confirm that the meter's current settings should be overwritten. Click Yes to overwrite the settings, or No to abort the operation and return to the configuration window.

The configuration window contains the following menus:

- File menu
- Tools menu
- Password menu

#### Note:

• Accessing menus or other windows could disrupt communication with the other meter(s).

#### File Menu

The following options are available from the File menu:

- 1. Save Configuration to save the present settings to a file.
- 2. Load Configuration to load settings from a file.
- 3. **Export to HTML** to save the present settings to a HTML file.
- 4. Import from HTML to load settings from a HTML file.

### **Tools Menu**

The following options are available from the Tools menu:

- 1. **Restore Meter** to restore a meter to settings previously saved in a configuration file. The restore operation will only work with the meter whose settings were originally saved to the file.
- 2. Load Defaults to load the factory default settings.

It is recommended to create a configuration file before changing any setting and before any calibration operation.

#### Password Menu

The following options are available from the Password menu:

- 1. Lock Meter to lock the meter and prevent unauthorized changes.
- 2. Change Password to change the unlock password of the meter.
- 3. **Unlock Meter** to unlock the meter and allow changes to be made.

The password must be a four-digit number; "0000" is the unlocked password setting.

## Input Tab

In the configuration window, click on the **Input** tab to view the input options.

| nput   Scaling   Helays/Alarms   Advanced   Factory Values |    |
|------------------------------------------------------------|----|
|                                                            |    |
| Input Type Temperature Unit                                |    |
| 4 to 20 mA 💌 Degrees F 💌                                   |    |
|                                                            |    |
| Decimal Point Temperature Sensor                           |    |
| dd.dd Type J                                               | Ψ. |
|                                                            |    |
|                                                            |    |
|                                                            |    |
|                                                            |    |

#### Set Up Input Type

Click on the arrow next to the 4 to 20 mA box and then click on the desired input type.

| Ir           | nput Type                                |     |
|--------------|------------------------------------------|-----|
|              | 4 to 20 mA                               | •   |
| and a street | 4 to 20 mA<br>0 to 10 V<br>Thermoscurele |     |
| D            | RTD                                      | 100 |

#### Set Up Decimal Point

Click on the arrow next to the *dd.dd* box and then click on the desired decimal point position. Decimal point selection is available for 4-20 mA and 0-10 V inputs only. The display scale and relay set/reset points are adjusted according to the decimal point selection.

| ecimal Poi     | nt |
|----------------|----|
| dd.dd          | -  |
| ddd.d          |    |
| da.dd<br>d.ddd |    |
| dddd           |    |

#### Set Up Temperature Unit

Click on the arrow next to the *Degrees F* box and then click on the desired temperature unit. Temperature unit selection is available for Thermocouple and RTD inputs only.

| - |
|---|
|   |
|   |
|   |

#### Set Up Temperature Sensor

Click on the arrow next to the *Type J* box and then click on the desired temperature sensor. Temperature sensor selection is available for Thermocouple and RTD inputs only.

#### **Thermocouple Sensors**

RTD Sensors

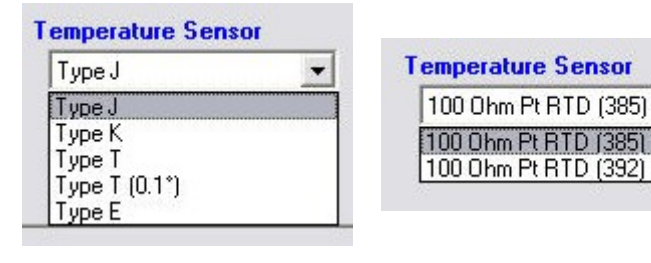

## **Scaling Tab**

In the configuration window, click on the **Scaling** tab to view the scaling settings for process inputs (current and voltage).

| It is coming in rielays/Alarms                          | Advanced   Factory | ¥alues    |
|---------------------------------------------------------|--------------------|-----------|
| urrent (mA)                                             | Voltage (V)        |           |
| Input 1 Display 1<br>4.00 4.00                          | Input 1            | Display 1 |
| Input 2         Display 2           20.00         20.00 | Input 2            | Display 2 |
|                                                         |                    |           |
|                                                         |                    |           |

## **Relays/Alarms Tab**

In the configuration window, click on the **Relays/Alarms** tab to view the settings for the relays/alarms.

| Fail-Safe Mode Automatic Reset | Mode                    | yrmailli Z        | Fail-Safe 🥅   |
|--------------------------------|-------------------------|-------------------|---------------|
| Automatic Reset                |                         |                   |               |
|                                | <ul> <li>Aul</li> </ul> | tomatic Reset     | •             |
| Set Point On Delay (<br>7.00   | ms) Set                 | Point<br>10.00    | On Delay (ms) |
| Reset Point Off Delay          | (ms) Re:                | set Point<br>9.00 | Off Delay (ms |

## **Advanced Tab**

In the configuration window, click on the **Advanced** tab to view the advanced settings. Consult the meter manual for further details.

| ut Scaling Relays/Alarm | Advanced Factory Values  |
|-------------------------|--------------------------|
| ljust Value Lockout     | Option Relays            |
|                         | Analog Output (mA)       |
| 10 Intensity            | Display 1 Output 1       |
| pass Value Function T   | ype Display 2 Output 2   |
| 0.2 % Linear            | 20.00 20.00              |
| ansmit Delay Cuto       | ff Value                 |
| 10 ms 🔽 RS422           | 0.00 Sensor Break   3.00 |

## **Factory Values Tab**

In the configuration window, click on the **Factory Values** tab to view the meter serial number, version, and calibration constants.

| 100      | .5 . 335770 |        |         |       |             |              |          |
|----------|-------------|--------|---------|-------|-------------|--------------|----------|
| out      | Scaling     | Relays | /Alarms | Adv   | anced F     | actory Value | s        |
|          |             |        | Interna | I Cal | ibration Va | lues         |          |
| irmı     | vare Numl   | ber    |         |       | Gain        | Offset       | CJr      |
| <b></b>  | SET012      | 1      | Cur     | rent  | 0.0340445   | 0.2010498    |          |
| 1        |             |        | Volt    | age   | 0.0171819   | -0.4467163   |          |
| -        |             |        | 1       | est   | 0.0169000   | -0.0507000   |          |
| ILLUN    | vare Revi   | sion   | TC Typ  | be J  | 1.0413320   | 7904.660     | 33890.06 |
|          | 02.510      | )      | TC Typ  | еK    | 1.0414040   | 7699.106     | 33905.75 |
|          |             |        | TC Typ  | еT    | 1.0402630   | 7700.749     | 33920.38 |
| lete     | r Serial N  | umber  | TC Typ  | еE    | 1.0416390   | 8101.336     | 33926.75 |
| <b>—</b> | 0301211     | 14927  | RTD A   | 385   | 1.0318320   | 6425.099     |          |
| 1        | 0001211     | - IOLI | RTD A   | 392   | 1.0318320   | 6425.099     |          |
|          |             |        | Analog  | Out   | 28.0000000  | -10.0000000  |          |
|          |             |        |         |       | 1           | 1.1          |          |

# **CUSTOMIZE WINDOW**

Click on **Customize** in the right click menu to open a meter's customize window. The following settings can be programmed from this window:

- 1. **Tag Number** to identify a meter and optionally display it on the meter. Pre-selected special characters may be used in this field by simply dragging the desired symbol into it.
- Display Units to identify the engineering units of the value being read and optionally display it on the meter. Pre-selected special characters may be used in this field by simply dragging the desired symbol into it.
- 3. **Display Color** to change the color of the meter display on the screen.
- Relay Tag to change the text label of the Relay Status indicator(s).
- 5. Relay Color to change the color of the Relay Status indicator(s).

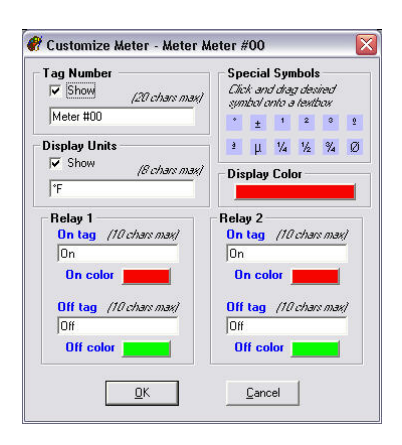

#### Note:

• These settings are **NOT** saved to the meter.

# SERIAL COMMUNICATION SETUP

Addresses for Trident Meter and MeterView 3 are set to 00 at the factory.

- 1. From the main window, click on **Edit** → **Serial Settings** menu to access the Serial Communication Setup.
- 2. Select correct communication port used for Serial Adapter.
- 3. If timeout error is received, try another serial port selection or check meter's address.

To change the serial address of a meter, simply click on **Change Address** in the right-click menu. This setting is on a per-meter basis.

| e                |        |
|------------------|--------|
| Current Address: | OK     |
| 00               |        |
| New Address:     | Canaal |

#### Note:

· Baud rate is set up for 2400 bps at the factory.

# **RELAYS/ALARMS STATUS**

Each meter enabled in the main MeterView 3 window can display the current status of its relays/alarms (if the meter **Mode** in the right-click menu is set to **Relays**) and can allow the user to remotely acknowledge the relays/alarms (if applicable). The text labels and colors for the status indicators may be customized through the **Customize** window.

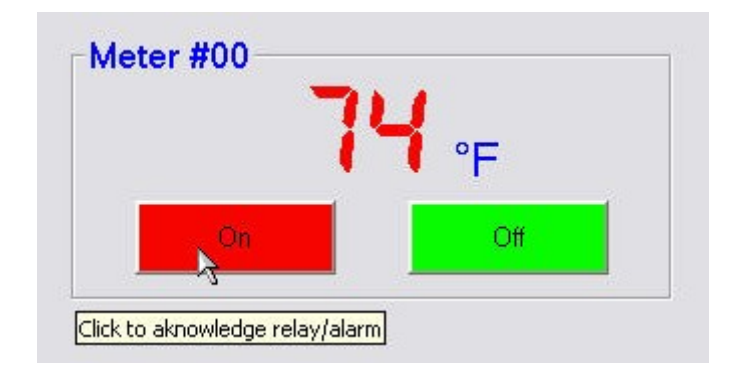

#### Note:

• See the PD765 Instruction Manual for more information about relay operation and acknowledgement.

# LOGGING METER DATA TO FILE

- 1. Click on the arrow next to the Interval box to select an interval from 2 to 60 or select manual to log the data only when the **Log** button is clicked (**Log** button is only visible when manual is selected).
- 2. Select seconds, minutes, or hours.
- 3. Click the Start button.
- 4. Select file location and enter a file name. Click **OK**. MeterView 3 will begin logging data to the file.

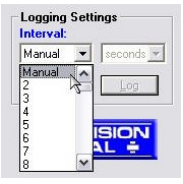

Logging may be paused or stopped at any time. MeterView 3 will indicate logging and paused status with corresponding message flashing in the main window status bar. When logging, all other MeterView functions and windows are not accessible.

# Log File Sample

The HTML log file format contains pertinent information related to the meter and logging selections. Each log entry includes date and time, tag number, serial address, display value, units and relays/alarms status.

| ile Edit View                   | Favorites Tools Help                            |                    |         |         |               |                           |                         |                      | <b>R</b> |
|---------------------------------|-------------------------------------------------|--------------------|---------|---------|---------------|---------------------------|-------------------------|----------------------|----------|
| 3 ma + 6                        | ) · 🖹 🗟 🏠 🔎                                     | Search 🤺 Fai       | artes 🛃 | Media ( | 36            | 3.3                       | w •                     |                      |          |
| dress 🕘 Criboo                  | ments and Settings(Jucal/Deska                  | opijog (n - 2s.htm |         |         |               |                           |                         |                      | M 🔁 60   |
|                                 |                                                 | PD7                | 65 Lo   | g Fil   | e             |                           |                         |                      |          |
| Name: C'6ogfi<br>Serial Part: C | le (1 min every 2 sec).hts<br>OM 1 Commertion s | n<br>need: 2400 B: | vid     |         | Crea<br>Loggi | ited: 3/7/<br>ing rate: 1 | 2003 15:30<br>undate es | 6.32<br>mry 2 second |          |
|                                 | Date & Time                                     | Tag Number         | Address | Display | Units         | Relay 1                   | Relay 2                 |                      |          |
|                                 | 3/7/2003 15:36:32                               | Meter #00          | 00      | 69      |               | On                        | Off                     |                      |          |
|                                 | 3/7/2003 15:36:32                               |                    | 01      | 70.9    |               | Off                       | Off                     |                      |          |
|                                 | 3/7/2003 15:36:32                               | Meter #02          | 02      | 72.7    |               | On                        | Off                     |                      |          |
|                                 | 3/7/2003 15:36:32                               |                    | 03      | 72.5    | ٩F            | On                        | Off                     |                      |          |
|                                 | 3/7/2003 15:36:32                               | Meter #84          | 04      | 72.0    | ٩F            | Ōn                        | Off                     |                      |          |
|                                 | 3/7/2003 15:36:32                               |                    | 05      | 71.7    |               | On                        | Off                     |                      |          |
|                                 | 3/7/2003 15:36:34                               | Meter #00          | 00      | 69      |               | Ôs                        | Off                     |                      |          |
|                                 | 3/7/2003 15:36:34                               |                    | 01      | 70.9    |               | Off                       | Off                     |                      |          |
|                                 | 3/7/2003 15:36:34                               | Meter #02          | 02      | 72.7    |               | On                        | Off                     |                      |          |
|                                 | 3/7/2003 15:36:34                               |                    | 03      | 72.5    | ٩F            | On                        | Off                     |                      |          |
|                                 | 3/7/2003 15:36:34                               | Meter #04          | 04      | 72.0    | ٩F            | On                        | Off                     |                      |          |
|                                 |                                                 |                    |         |         |               |                           |                         |                      |          |

#### **Disclaimer:**

The information contained in this document is subject to change without notice. Precision Digital makes no representations or warranties with respect to the contents herein, and specifically disclaims any implied warranties of merchantability or fitness for a particular purpose.

MeterView<sup>®</sup> is a registered trademark of Precision Digital Corporation.

Microsoft, Windows, Windows NT, Microsoft Internet Explorer, and the Microsoft Internet Explorer logo are either registered trademarks or trademarks of Microsoft Corporation in the United States and/or other countries.

Adobe, the Adobe logo, Acrobat, and the Acrobat logo are either registered trademarks or trademarks of Adobe Systems Incorporated in the United States and/or other countries.

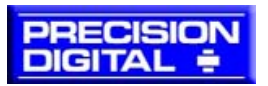

# How to Contact Precision Digital

- For Technical Support please call: (800) 610-5239 fax: (508) 655-8990 email: support@predig.com
- For Sales Support or to place an order please

call: (800) 343-1001

fax: (508) 655-8990

email: sales@predig.com

• For the latest version of this Manual please visit

www.predig.com

• For Interactive VirtualMeter Demo please visit

www.predig.com